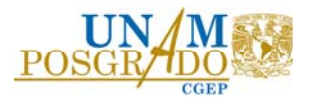

## Universidad Nacional Autónoma de México

# Coordinación General de Estudios de Posgrado

# Instructivo para Alumnado con beca otorgada de 2018 a 2020.

### Trámite de Conclusión de beca.

Última actualización: febrero de 2024

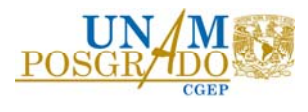

#### Consideraciones:

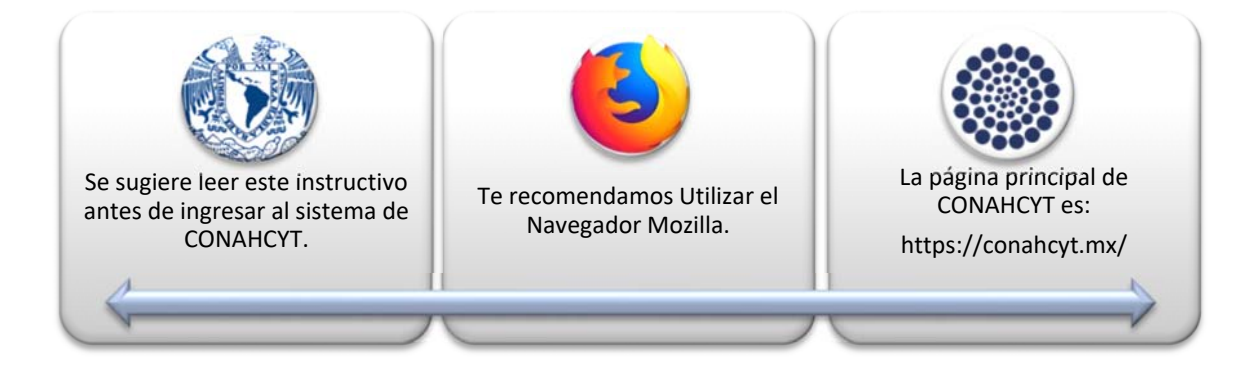

Ingresa a la página Principal de CONAHCYT: https://conahcyt.mx/

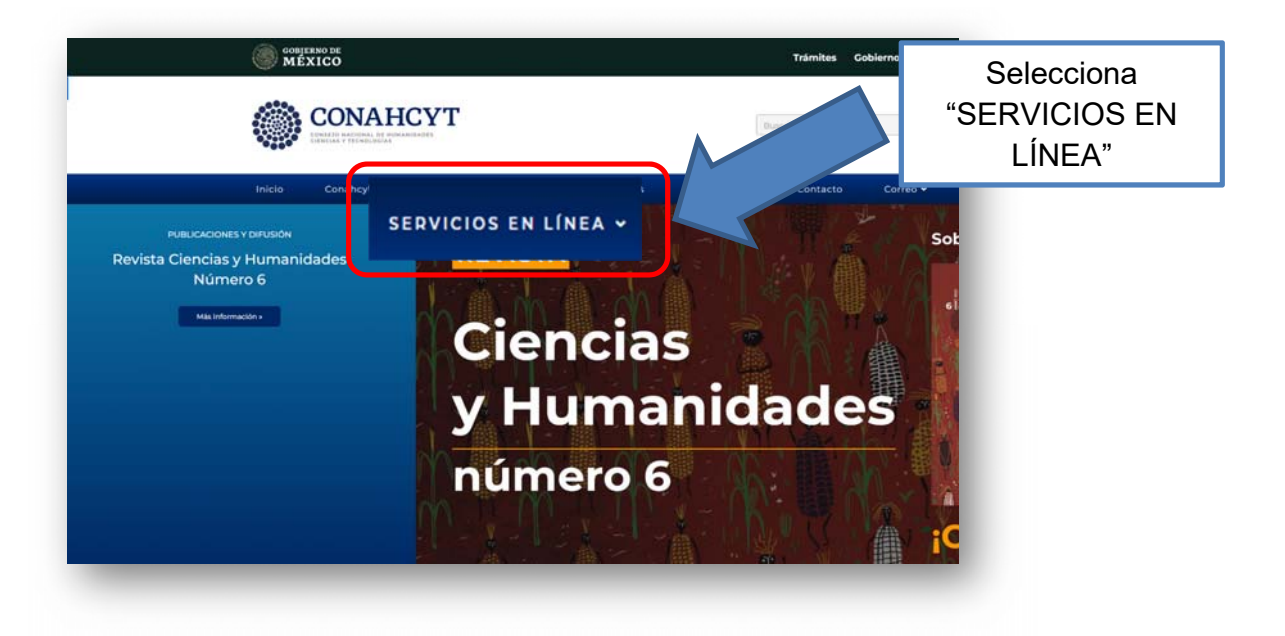

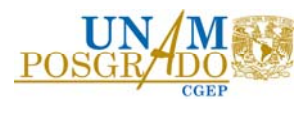

En "SERVICIOS EN LÍNEA", busca "SISTEMA DE BECAS":

| Serv                                                 | icios en Línea                                                                          |                           |
|------------------------------------------------------|-----------------------------------------------------------------------------------------|---------------------------|
| REGISTRO<br>DE USUARIOS                              | RENIECYT<br>Registro Nacional de Instituciones y<br>Empresas Científicas y Tecnológicas | Selecciona<br>"SISTEMA DE |
| CVU<br>Curriculum Vitae Unico                        | CRMCYT<br>Sistema de Clasificación de Revistas<br>Mexicanas de Ciencia y Tecnología     | BECAS                     |
| FONDOS<br>Fondos Institucionales                     | SINECYT<br>Sistema Nacional de Evaluación<br>Científica y Tecnológica                   |                           |
| PNPC<br>Programa Nacional de<br>Posgrados de Calidad | SISTEMA DE BECAS<br>Becas Nacionales y en el Extranjero                                 |                           |
| DCCA                                                 |                                                                                         |                           |

En "Sistema de Becas", ubica "Ingreso a Sistemas MIIC".

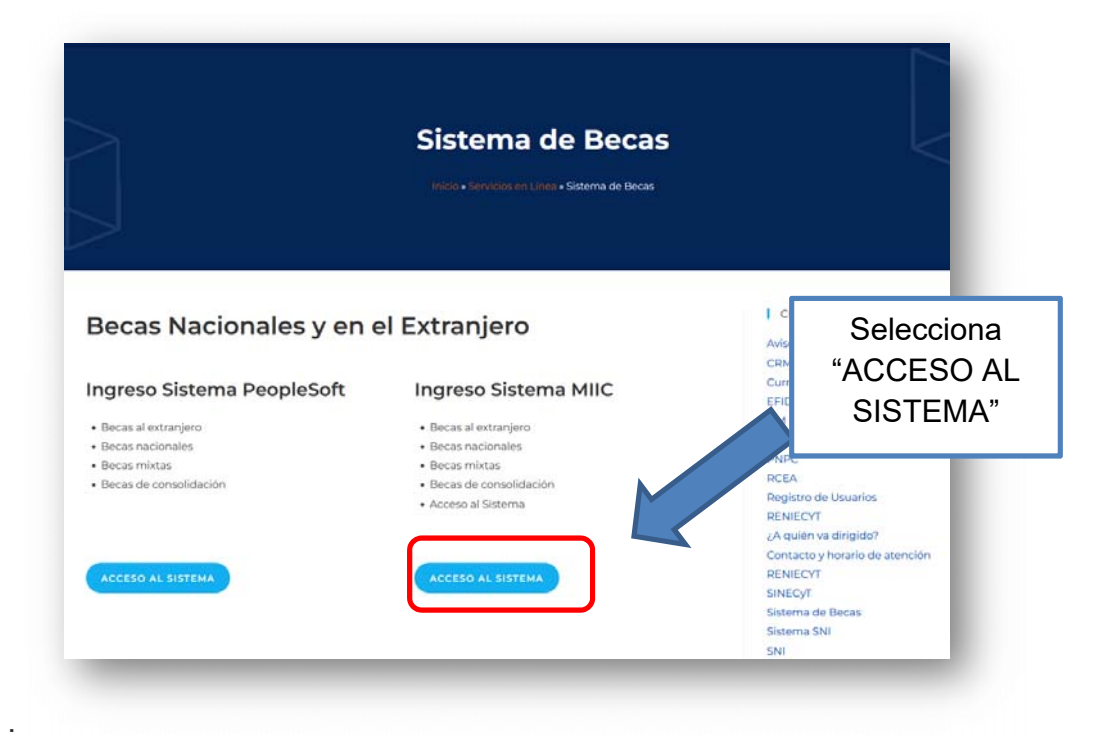

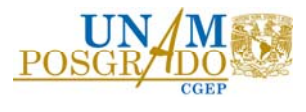

Ingresa al sistema capturando tu Usuario y Contraseña del CVU.

|                                          | Sistem                  | a de becas                                                                    |                                 |            |
|------------------------------------------|-------------------------|-------------------------------------------------------------------------------|---------------------------------|------------|
|                                          | Tus datos personale     | s están protegidos. Consulta nuestras P<br>de datos personales. <u>¡Aquíl</u> | olíticas de Privacidad y manejo |            |
| Marca la                                 | Usuario:<br>Contraseña: | Usuario<br>Contraseña                                                         |                                 | Selecciona |
| casilla y<br>selecciona las<br>imágenes. |                         | No soy un robot                                                               | ¿Olvidaste tu contraseña?       | "Entrar"   |
|                                          |                         |                                                                               | Entrar                          |            |

En "Rol del participación" procede a continuar.

| 🕈 > Inicio > Rol de participación |             |     |                           |
|-----------------------------------|-------------|-----|---------------------------|
| Rol de parti                      | ipación     | 1.1 | Selecciona<br>"Continuar" |
| Selecciona rol de participación:  | Solicitante |     |                           |
|                                   | Continuar   |     |                           |

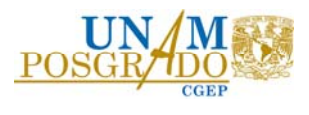

Aparece "Sistema de becas".

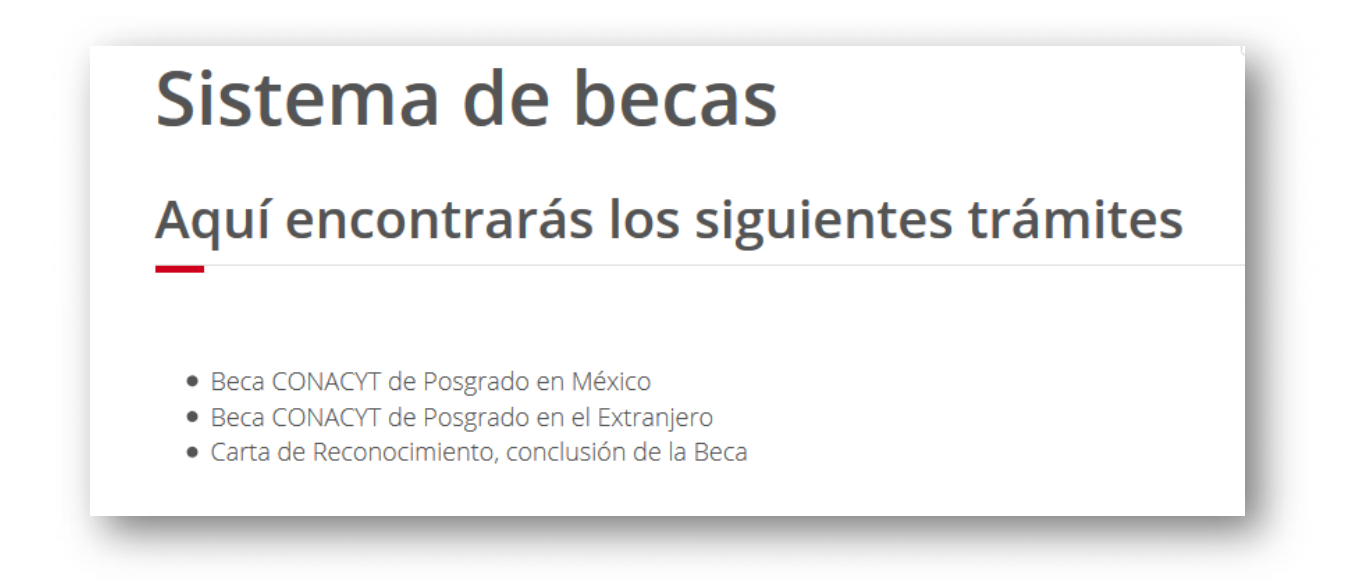

Ubica el menú en la parte superior derecha.

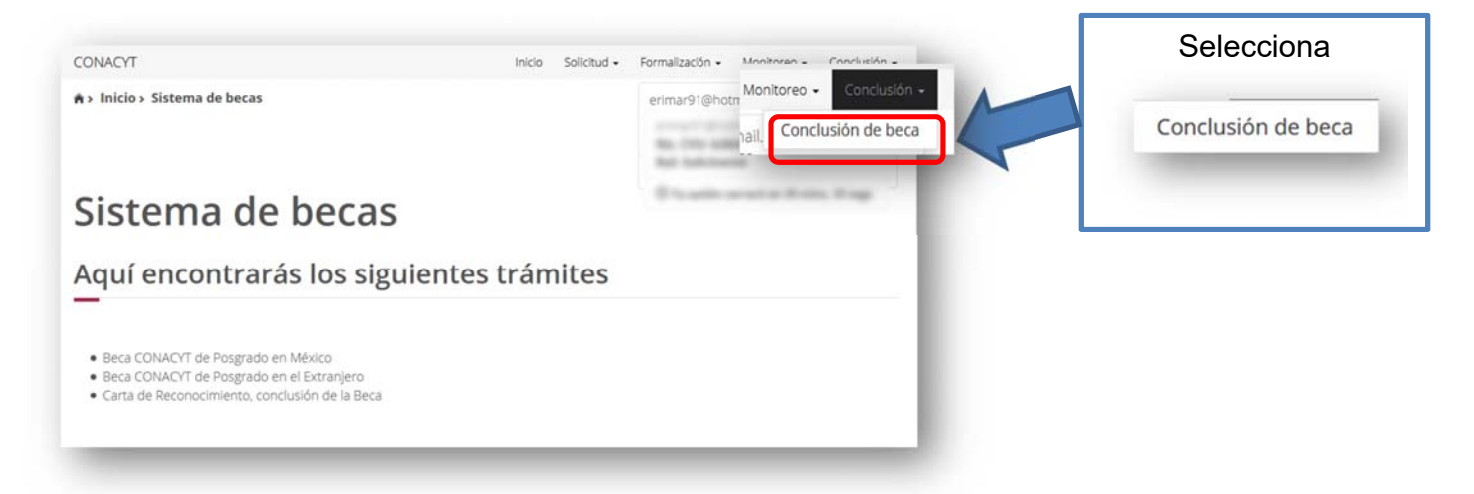

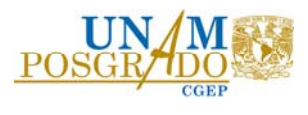

A continuación, se muestra la siguiente ventana:

|                                                   | Inicio Solicitud •                                                                    | Formalización • Monitoreo • Conclusión •                                                                                                    |            |
|---------------------------------------------------|---------------------------------------------------------------------------------------|----------------------------------------------------------------------------------------------------|------------|
| Inicio > Conclusión de beca                       |                                                                                       | Bhotmail.com <u>Salir</u><br>No. CVU:<br>Rol: Solicitante                                                                                                    |            |
|                                                   |                                                                                       | O Tu sesión cerrará en 29 mins, 52 segs                                                                                                    |            |
| Conclusión o                                      | de beca                                                                               |                                                                                                    |            |
| _                                                 |                                                                                       |                                                                                                    |            |
| CURP: O                                           |                                                                                       |                                                                                                    |            |
|                                                   |                                                                                       |                                                                                                    |            |
| Nombre(s):                                        | Primer apellido:                                                                      | Segundo apellido:                                                                                                    |            |
| Sexo:                                             | Nacionalidad:                                                                         | Estado conyugal:                                                                                                    |            |
|                                                   |                                                                                       | The second second secon | Selecciona |
|                                                   |                                                                                       |                                                                                                    |            |
|                                                   |                                                                                       |                                                                                                    |            |
|                                                   |                                                                                       | Manual de Usuario                                                                                                    | 100110     |
| Número apo: Fecha inicio ~ Fec                    | ha térmi.z. Convocatoria Ubicación 🗸 Grado a                                          | Manual de Usuario                                                                                                    | ICONO      |
| Nûmero apor Fecha inicio v Fec<br>01/mar/2018 31/ | ha térml.:: Convocatoria Ubicación ~ Grado a<br>ul/2018 Becas Nacion Nacional ESPECIA | Manual de Usuario                                                                                                    |            |

#### ATENCIÓN:

Es necesario que el estatus de tu beca se encuentre en Baja, de lo contrario comunícate con el Gestor de Becas de tu Programa Posgrado.

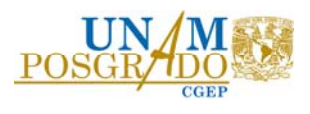

En "Carta de conclusión", ubica el tipo de solicitud y selecciona la acción.

| CONACTI                                    |                      | inicio solicitud - | Formalizacion + Monitoreo +                                                     | conclusion +         |           |
|--------------------------------------------|----------------------|--------------------|---------------------------------------------------------------------------------|----------------------|-----------|
| A > Inicio > Conclusión de beca > Solicita | ud de Conclusión     |                    | Bhotmail.com<br>No. CVU: :<br>Rol: Solicitante<br>O Tu sesión cerrará en 29 mil | Salir<br>ns, 46 segs |           |
| Carta de conc                              | lusión               |                    | Secondo apolítido:                                                              |                      |           |
| nomprets).                                 | Frimer apenido.      |                    | Segundo apendo.                                                                 |                      |           |
| Inicio de estudios:                        | Término de estudios: |                    | Solicitud:                                                                      | _                    |           |
| 07/ago/2017                                | 31/jul/2018          |                    |                                                                                 |                      |           |
| Inicio de beca:                            | Término de beca:     |                    | Número de Apoyo:                                                                |                      |           |
| 01/mar/2018                                | 31/jul/2018          |                    |                                                                                 |                      |           |
| Institución                                |                      |                    | Entidad:                                                                        |                      |           |
| UNIVERSIDAD AUTONOMA DE YUCATAN            | /                    |                    | YUCATÁN                                                                         |                      |           |
| Programa:                                  |                      |                    | Grado:                                                                          |                      | Seleccior |
| ESPECIALIZACIÓN DE ENFERMERÍA EN TE        | RAPIA INTENSIVA      |                    | ESPECIALIDAD                                                                    |                      | el icono  |
| Área:                                      | Campo:               |                    | Disciplina:                                                                     |                      |           |
| MEDICINA Y CIENCIAS DE LA SALUD            | ENFERMERÍA           |                    | ENFERMERIA CARDIOVASCU                                                          |                      |           |
| Tipo de Solicitud                          | Estatus              | Acciones           |                                                                                 |                      | -         |
|                                            |                      | 1.                 |                                                                                 |                      |           |
| Carta de Neconocimiento                    |                      |                    |                                                                                 |                      |           |

#### ATENCIÓN:

Para solicitar la Carta de Reconocimiento es necesario contar con el Acta de Grado (con fotografía y código QR) o el Título de Grado. La Constancia de Acta de Grado no es un documento requerido.

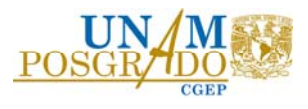

En "Carta de Reconocimiento", ingresa la información requerida y guarda.

- Selecciona la Forma de titulación.
- Captura la Fecha de obtención de grado tal cual aparece en el Acta de Grado.
- Captura el Título obtenido (Maestro, Doctor o Especialización)
- Selecciona la ocupación actual.
- Escribe el comentario en relación a tu ocupación actual.

| Inicia » Conclusión de here » Solicitud de | liberación > Carta de reconor | imiento  |                              | and a second | e.e.        |           |            |     |
|--------------------------------------------|-------------------------------|----------|------------------------------|--------------|-------------|-----------|------------|-----|
|                                            |                               |          | No. CVU:<br>Rol: Solicitante | mail.com     | 28117       |           |            |     |
|                                            |                               |          | 🛈 Tu sesión cerrará          | en 29 mir    | ns, 51 segs |           |            |     |
| arta de Recon                              | ocimiento                     | 2        |                              |              |             |           |            |     |
|                                            | io cimente.                   |          |                              | АТ           | ENCI        | ÓΝ·       |            |     |
|                                            |                               | Doro a   | ia sa not                    |              | la one      | ión de "l | Guardar"   | 20  |
| Forma de titulación*:                      | Fecha obtención grado*:       | rala qu  | ie se aci                    | 1100         | la ope      |           | Guardan, e | .s  |
| Selecciona una opción 💙                    | Ej. 01/ene/2017               | necesari | o ingres                     | sar          | la inf      | ormación  | obligator  | a   |
| Título*:                                   |                               |          | *                            |              |             |           |            |     |
| Titulo                                     |                               | marcada  | a con                        |              |             |           |            |     |
| Ocupación*:                                |                               |          |                              |              |             |           |            |     |
| Selecciona una opción                      |                               | ~        |                              |              |             |           |            |     |
| Comentarios*:                              |                               |          |                              |              |             |           |            |     |
| Comentarios                                |                               |          |                              |              |             |           | Selec      | ci  |
|                                            |                               |          |                              |              |             |           | "Cure      |     |
|                                            |                               |          |                              |              |             |           | Gua        | IIC |
|                                            |                               |          |                              |              | ueroar      |           |            |     |
|                                            |                               |          |                              |              |             |           |            |     |
| Solicitud de Conclusión                    |                               |          |                              |              | $\oplus$    |           |            |     |
|                                            |                               |          |                              |              | 0           |           |            |     |

Confirma la acción.

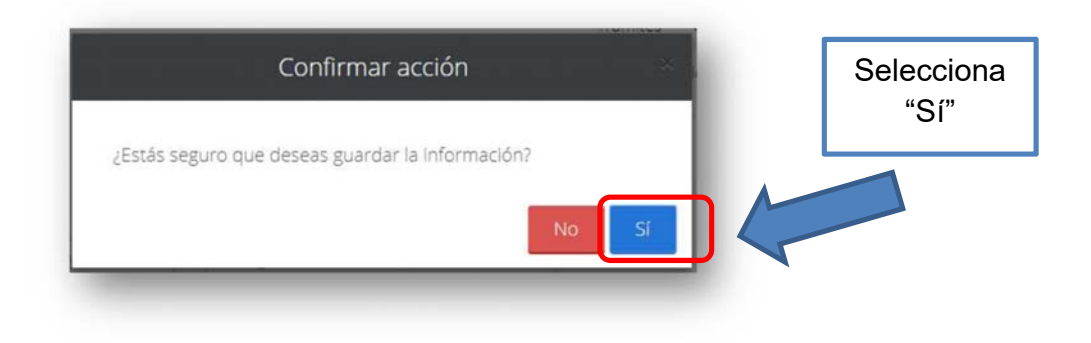

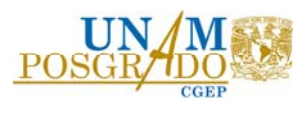

En "Carta de Reconocimiento", despliega "Solicitud de Conclusión".

|                         |                         |     | No. CVU:<br>Rol: Solicitante |                |           |           |
|-------------------------|-------------------------|-----|------------------------------|----------------|-----------|-----------|
|                         |                         |     | O Tu sesión cerr             | ará en 29 mins | , 51 segs |           |
| Carta de Recon          | ocimiente               | C   |                              |                |           |           |
| Forma de titulación*:   | Fecha obtención grado*: |     |                              |                |           |           |
| Selecciona una opción 💙 | Ej. 01/ene/2017         | iii |                              |                |           |           |
| Título*:                |                         |     |                              |                |           |           |
| Titulo                  |                         |     |                              |                |           |           |
| Ocupación*:             |                         |     |                              |                |           |           |
| Selecciona una opción   |                         | ~   |                              |                |           |           |
| Comentarios*:           |                         |     |                              |                |           |           |
| Comentarios             |                         |     |                              |                |           |           |
|                         |                         |     |                              |                |           |           |
|                         |                         |     |                              | -              | 10        | Seleccion |
|                         |                         |     |                              | Guard          | lar       | icono     |
|                         |                         |     |                              |                |           |           |
| Solicitud de Conclusión |                         |     |                              |                | $\oplus$  | $\oplus$  |
|                         |                         |     |                              |                |           | -         |

Selecciona el tipo de comprobante de Grado y sube el documento.

| MEXICO                                                                                                    |                                                                                                    |                                      | Tramites Gobierno     |
|----------------------------------------------------------------------------------------------------|----------------------------------------------------------------------------------------------------|--------------------------------------|-----------------------|
| ONACYT                                                                                                    | Inicio Solicitur                                                                                                    | d • Formalización •                  | Monitoreo + Conclusio |
| Solicitud de conclusión                                                                                                    |                                                                                                    |                                      | Θ                     |
|                                                                                                    |                                                                                                    |                                      |                       |
| Deberán contener datos del<br>Escaneados en formato PDF<br>Escaneado en tamaño carta,<br>o a) Título, por ambos lado:<br>o b) Acta de Examen, cuan<br>o c) Acta o Constancia Exer                                     | programa y fecha específica de obtención de grado<br>(no se aceptan fotografías. Archivo menor a 2 MB).<br>todo color, ambos lados, desde el documento origin<br>s<br>tas hojas contenga<br>nción de Examen, cuantas hojas contenga                                                                  | ).<br>nal.                           |                       |
| Deberán contener datos del<br>Escaneados en formato PDF<br>Escaneado en tamaño carta,<br>o a) Título, por ambos lado:<br>e b) Acta de Examen, cuan<br>o c) Acta o Constancia Exer<br>Descripción del anexo *          | programa y fecha específica de obtención de grado<br>(no se aceptan fotografías. Archivo menor a 2 MB).<br>todo color, ambos lados, desde el documento origin<br>s<br>tas hojas contenga<br>nción de Examen, cuantas hojas contenga<br>Nombre del archivo                                            | o.<br>nal.<br>Estatus                | Acciones              |
| Deberán contener datos del<br>Escaneados en formato PDF<br>Escaneado en tamaño carta,<br>o a) Título, por ambos lados<br>e b) Acta de Examen, cuan<br>o c) Acta o Constancia Exer<br>Descripción del anexo *<br>Anexo | programa y fecha específica de obtención de grado<br>(no se aceptan fotografías. Archivo menor a 2 MB).<br>todo color, ambos lados, desde el documento origin<br>s<br>tas hojas contenga<br>noción de Examen, cuantas hojas contenga<br>Nombre del archivo<br>Acta de Examen, cuantas hojas contenga | b.<br>nal.<br>Estatus<br>Sin revisar | Acciones<br>ま 竜       |

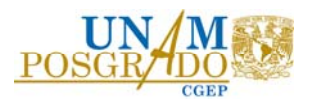

A continuación, sube tu comprobante de obtención de grado (Acta de Grado o Titulo) en archivo PDF el cual no debe ser mayor a 2MB:

| Advertencia! Al cargar cualquier archivo sobreescribirá el que ya existe | Selecciona      |
|--------------------------------------------------------------------------|-----------------|
| Archivo*:                                                                | "Subir archivo" |
| iólo se permite anexar archivos de tipo PDF no mayor a 2MB.              |                 |
| Campos obligatorios Cancelar Subir archivo                               |                 |

#### Selecciona "Enviar" la solicitud.

| ampos obligatorios | Enviar Regresar |  |
|--------------------|-----------------|--|
|--------------------|-----------------|--|

#### Selecciona el botón "Aceptar" y confirma la acción.

| Weibaje                             |                                            |
|-------------------------------------|--------------------------------------------|
| La operación se completó con éxito. |                                            |
| Aceptar                             |                                            |
|                                     | Confirmar acción                           |
|                                     | ¿Estás seguro que deseas enviar solicitud? |
|                                     | No                                         |

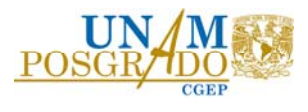

Observa el siguiente mensaje y selecciona "Aceptar".

| Has finalizado el trá | ámite con éxito. |  |
|-----------------------|------------------|--|
|                       | _                |  |
| Acept                 | ar               |  |

Recibirás un correo electrónico como el que se muestra confirmando que la solicitud "ha sido enviada correctamente".

| Estimad             | o(a):                                                                                                    |
|---------------------|----------------------------------------------------------------------------------------------------|
| Su Solid            | itud ha sido enviada correctamente.                                                                                                    |
| Su No.              | de su Solicitud es                                                                                                    |
| El trámi<br>trámite | te de su solicitud es de 30 días, le pedimos conservar el número asignado y ante cualquier comunicación referente a s<br>nos refiera su número de solicitud y estatus de la misma. |
| Atentan             | ente Subdirección de Exbecarios                                                                                                    |

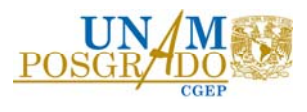

No olvides dar seguimiento al estatus para que una vez aprobado puedas descargar tu Carta de Reconocimiento y así concluir el proceso.

| A a Intela a Construide de barra a Calleir                      | ud de Condución      | 1,4990                                                                                                    | 100 mm             |          |
|-----------------------------------------------------------------|----------------------|----------------------------------------------------------------------------------------------------|--------------------|----------|
| <ul> <li>Inicio &gt; Conclusion de beca &gt; solicit</li> </ul> | ua de Conclusion     | Rol: Solicitante                                                                                                    |                    |          |
|                                                                 |                      | O Tu sesión cerrará e                                                                                                    | n 29 mins, 46 segs |          |
| Carta de cono                                                   | clusión              |                                                                                                    | - 1                |          |
| Nombre(s): Primer apellido:                                     |                      | Segundo apellido:                                                                                                    |                    |          |
|                                                                 |                      |                                                                                                    |                    |          |
| Inicio de estudios:                                             | Término de estudios: | Solicitud:                                                                                                    | Solicitud:         |          |
| 07/ago/2017                                                     | 31/jul/2018          |                                                                                                    |                    |          |
| Inicio de beca:                                                 | Término de beca:     | Número de Apoyo:                                                                                                    |                    |          |
| 1/mer/2018 31/jul/2018                                          |                      | and the second second s |                    |          |
| Institución                                                     |                      | Entidad:                                                                                                    |                    |          |
| UNIVERSIDAD AUTONOMA DE YUCATAN                                 |                      | YUCATÁN                                                                                                    |                    |          |
| Programa:                                                       |                      | Grado:                                                                                                    |                    |          |
| ESPECIALIZACIÓN DE ENFERMERÍA EN TI                             | ERAPIA INTENSIVA     | ESPECIALIDAD                                                                                                    |                    |          |
| Área:                                                           | Campo:               | Disciplina:                                                                                                    |                    |          |
| MEDICINA Y CIENCIAS DE LA SALUD                                 | ENFERMERÍA           | ENFERMERIA CARDIOVASCULAR                                                                                                    |                    |          |
| o de Solicitud                                                  |                      | (                                                                                                    | Estatus            | Acciones |
| ta de Reconocimi                                                | ento                 |                                                                                                    | Enviada            | Q        |

En caso de que el estatus sea "Rechazada" revisa el motivo, subsana la omisión y vuelve a enviar la solicitud. Verifica que posterior al reenvío el estatus sea "Corregida". Recuerda que el trámite dura 30 días naturales a partir de la fecha de envíada o corregida.

Cualquier duda comunícate con el Gestor de becas del Programa cursado, consulta el directorio en la pagina web de Posgrado <u>https://www.posgrado.unam.mx/media/archivos/directorio\_becarios.pdf</u>